## **CONSTRUCTING A POPULATION PYRAMID IN EXCEL**

1. Double click on the Excel Document: **Blank Pyramid** in the Populations folder.

2. In Column E, cells 2-20, type the population for each male cohort for the assigned year.

- 3. In **Column F**, cells **2-20**, type the population for each female cohort for the assigned year.
- 4. In Column B, cell 22, type the total population (for both male and female) for the assigned year.

For example:

| Age              | Both sexes |                       |
|------------------|------------|-----------------------|
| Total population | 14,482     | Type in this number   |
| Under 5 years    | 813        | from your data sheet. |

5. Select Column B, cell 2. Then click on the Formula Bar just above the column letters and type:

|                                         | <br>=E2/\$B\$22*-100 |
|-----------------------------------------|----------------------|
| ======================================= |                      |

Then, click return (or enter).

6. Select **Column B**, cell **2** again; then point to the small black box in the lower right corner of cell **B2**; click and drag down through cell **B20**. Release.

[Note: All percents are negative in order to make bars representing the male cohorts appear to the left of the center axis.]

7. Repeat step 5 and 6 but select Column C cell 2 (instead of B2), and use the formula:

=F2/\$B\$22\*100

8. Highlight Columns A, B, and C, cells 1-20.

9. Go to **Insert > Chart**. Select the tab **Custom Types** and click **User defined**. Select **Population Pyramid** as Chart type, and click **Next**.

|               | Standard Types |              | Custom Types                                                                                                    |
|---------------|----------------|--------------|----------------------------------------------------------------------------------------------------|
| Chart type:   |                | Sample       | e:                                                                                                    |
| Population Py | ramid          | 2<br>2<br>16 | LCE<br>BUTS:<br>BYS:<br>CYS:<br>CYS: |
| Select from   | d              |              |                                                                                                    |

10. For Step 2 click Next.

11. Do **NOT** put in a title for **Step 3**. Click the **Legend** tab and check **Show legend** and choose **Right** for the Placement.

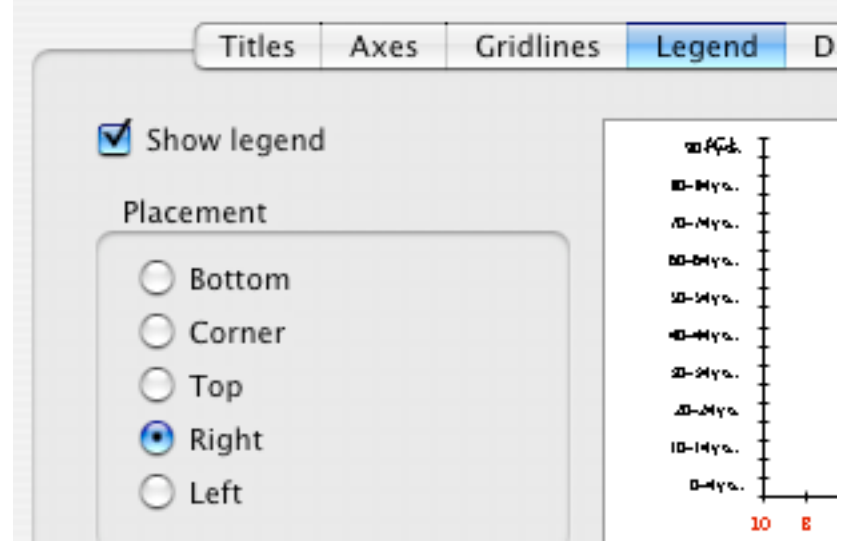

12. In **Step 4** select **As new sheet**: and give the title of the new sheet the **5 digit zip code** for your location. Click Finish.

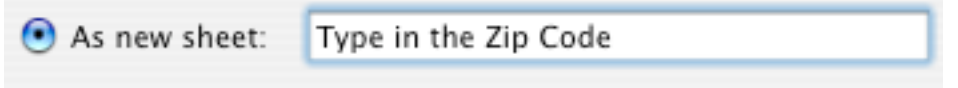

13. Go to File > Print and click Print. Only print out a copy of the Population Pyramid chart.